NF14462 — Recherche client ? option "Recherche clients en caisse en mode avancé" toujours active et supprimée — version du 13/04/2021

## NF14462 — RECHERCHE CLIENT ? OPTION "RECHERCHE CLIENTS EN CAISSE EN MODE AVANCÉ" TOUJOURS ACTIVE ET SUPPRIMÉE

Voir la carte de la fonctionnalité : A classer

En caisse, la recherche client (F6) a été modifiée et fonctionne d'office comme avec l'ancienne option Recherche clients en caisse en mode avancé activée (Système > paramétrage > Options générales > Options de recherche), option qui a été supprimée et est automatiquement activée. L'ancien mode de recherche ne peut donc être rétabli.

En Caisse, Recherche client (F6), la recherche s'effectue s'effectue via la saisie ou le ? :

| NF14462 — Recherche client ? option "Recherche clients en caisse en mode avancé" toujours active et supprimée — ver | sion d | lι |
|----------------------------------------------------------------------------------------------------|--------|----|
|----------------------------------------------------------------------------------------------------|--------|----|

| 3/04/2021                                                                                                    | _         |             | ×    |
|----------------------------------------------------------------------------------------------------|-----------|-------------|------|
| Recherche d'un client :<br>Vous pouvez taper le nom ou/et le prénom séparés par un espace. Il n'est pas nécessaire de les taper entièrem<br>Puis Tab ou Valider pour lancer la recherche | ent (Exem | ple : miche | łp)  |
| Saisie nom et/ prénom<br>(début ou complet)                                                                                                    |           |             |      |
|                                                                                                    | ctionner  | × Ann       | uler |

## Saisie :

- La saisie ne comporte plus de saisie assistée.
- Saisir le nom et/ou prénom séparés par un espace, le début ou complet puis TAB ou Entrée
- Par exemple :
  - Michel : affiche les clients dont le nom ou le prénom commence par "Michel" : DUPOND Michel, MICHEL Emma par exemple
  - Du na : affiche les clients dont le nom commence par "DUPON" et le prénom commence par "Na" : DUPOND Nathalie, DURAND Nadia par exemple
  - · Attention, si la saisie commence par un chiffre, le programme recherche sur le CB de la carte de fidélité
- En fonction du nombre de clients correspondant à la sélection :
  - Aucun : le programme affiche "Aucun client trouvé"
  - $\circ~$  Un : il s'affiche dans la zone du bas
  - Plusieurs : la liste des clients correspondant à la sélection s'affiche dans la fenêtre ci-dessous :
    - Nom prénom [adresse email] (adresse1, adresse2, adresse3 CP Ville) carte : [Code barre CF] si renseignés

NF14462 — Recherche client ? option "Recherche clients en caisse en mode avancé" toujours active et supprimée — version du 13/04/2021

• Cliquer sur Sélectionner ou Annuler

Le résultat de la recherche est ambigu. Que cherchez-vous?

| Туре   | 1/2 Informations                                                                                          |
|--------|----------------------------------------------------------------------------------------------------|
| Client | NOM () Carte : [2 910 820 000 662]                                                                        |
| Client | NOM Prenom [nom@vega-info.fr](adresse1 adresse2 adresse3 75000 paris) Carte : [2 910 820 000 679]         |
| Client | NOM1 Prenom1 (adresse1 adresse2 adresse3 33000 bordeaux) Carte : [2 910 820 099 529]                      |
| Client | NOMINE Lulu [lulu.nomine@hotmail.com] (Avenue des champs elysées 75000 paris) Carte : [2 910 820 001 348] |
|        |                                                                                                    |
|        |                                                                                                    |
|        |                                                                                                    |
|        |                                                                                                    |
|        |                                                                                                    |
|        |                                                                                                    |
|        |                                                                                                    |
|        |                                                                                                    |
|        |                                                                                                    |
| <      | >                                                                                                    |
|        | ✓ Sélectionner × Annuler                                                                                  |

Vous pouvez cliquer sur le ? situé à droite du champ de recherche qui ouvre la liste des clients classique. Cliquer sur Sélectionner ou Annuler. x